School Admin Quick Guide

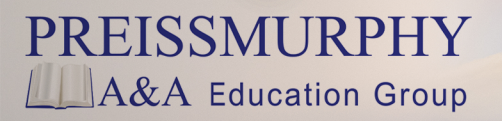

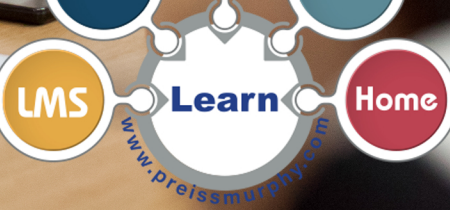

OffLine

Online

Class

- (School Admins) How do I add my school to the LMS?
  - 1. Preiss Murphy will add your school to the LMS.
  - 2. Contact your Preiss Murphy distributor to receive your username and password as School Admin.
  - 3. With your username and password, login at www.preissmurphydigital.com.

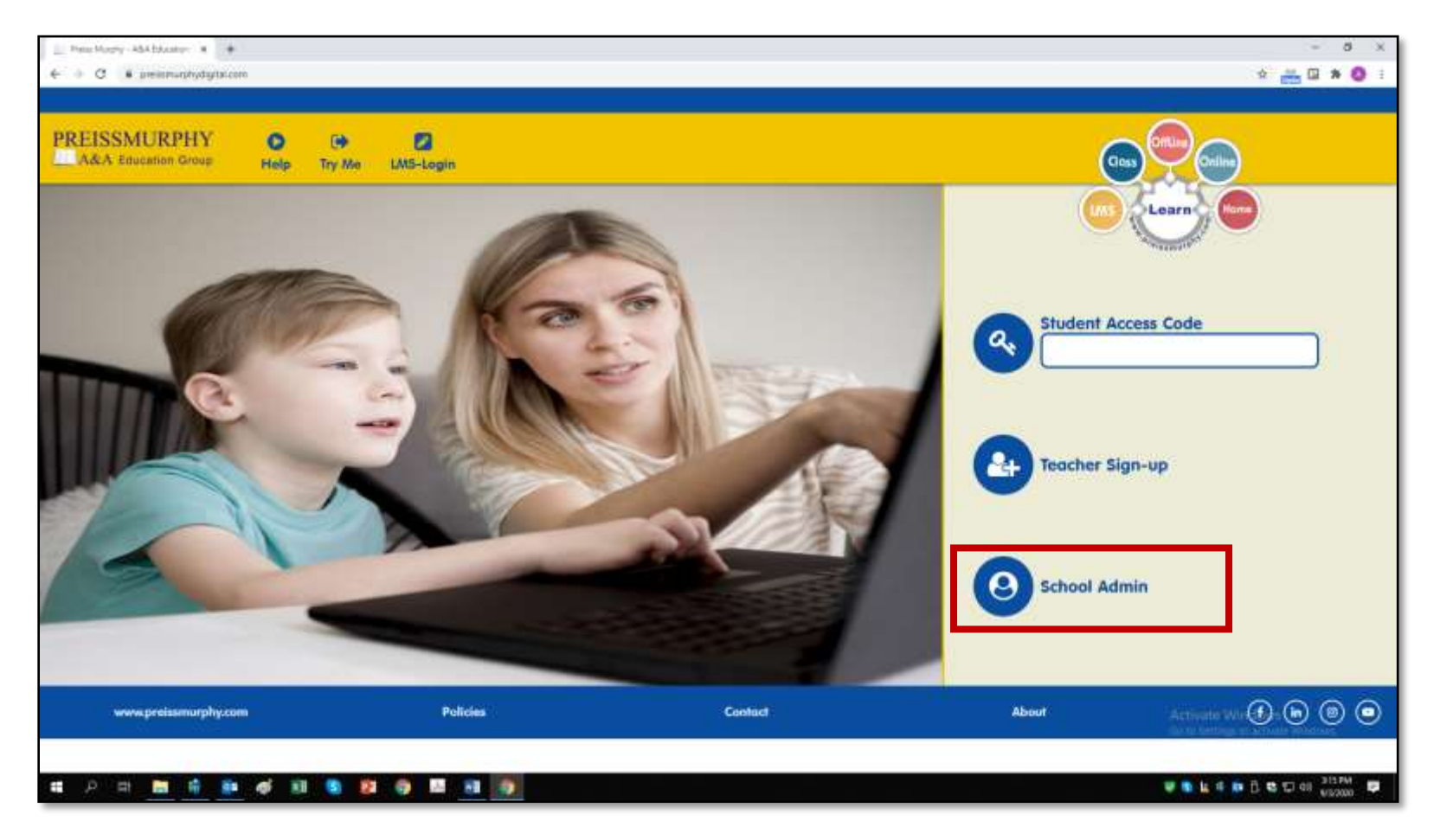

4. On your Dashboard, you will find the name of your school and the School Key. Save this key, and provide it to your teachers. Teachers will join your school using this School Key.

| EISSMURPHY |                                                                    |                                                                            | Abdalah Yaneen                                       |
|------------|--------------------------------------------------------------------|----------------------------------------------------------------------------|------------------------------------------------------|
|            |                                                                    | Cummus Pro page                                                            |                                                      |
|            | lomad dashboard                                                    | Timeles<br>0 * 41 *                                                        |                                                      |
|            | Water company is "Preine Multiply School"                          | Net approving inflation disc                                               |                                                      |
|            | Companies Allows Millipports                                       | No lies nookatie<br>Manzaje prvote lies.                                   |                                                      |
|            | East<br>compone                                                    | Christie users<br>1 online user (buil 5 minutes)<br>-> Abdullich Xousen as |                                                      |
|            | My courses Available ocurses Courses in progress Completed sources | Latent badges                                                              | Actually Western<br>Second String to which we wanted |

## • (School Admins) How do I add teachers to the LMS?

All teachers will sign-up at **www.preissmurphydigital.com** using the School Key provided by you, the School Admin.

If you would like to add teachers manually, follow the instructions below.

1. Login to the LMS at www.preissmurphydigital.com.

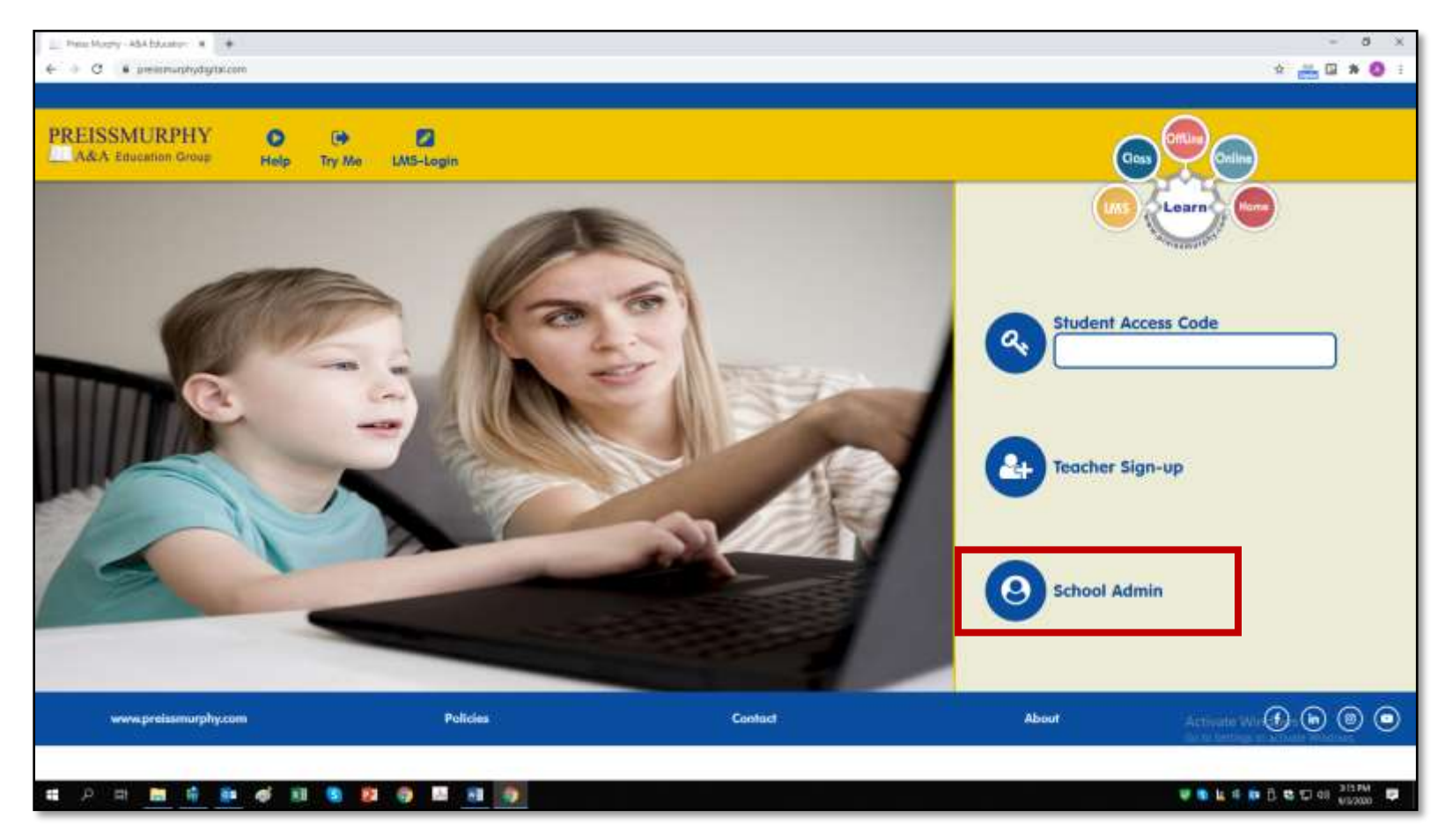

2. Your Admin Panel is shown below.

**Click** on <u>Create user</u> to add one teacher to your school (go to #4).

or

**Click** on <u>Upload users</u> to add several teachers to your school (go to #6).

| PREISSMURPHY<br>A&A Education Group | A Home | III<br>Notifications | C<br>My Tools  | Add Book Code          |                 |
|-------------------------------------|--------|----------------------|----------------|------------------------|-----------------|
|                                     |        |                      |                |                        |                 |
|                                     |        |                      |                | lomad dashboard        |                 |
|                                     |        |                      | Your company i | s Preiss Murphy School |                 |
|                                     |        |                      | Companies      | & Users Litt Reports   |                 |
|                                     |        |                      | Create user    | Edit users Uplood U    | Bulk<br>swnload |

3. To add one teacher user, type a username and a password, and the teacher's information according to instructions.

| · Campoon used                  | Premie & | Autor School)                                                                      |
|---------------------------------|----------|------------------------------------------------------------------------------------|
| Forthere                        |          | and the second                                                                     |
| Serverse                        |          |                                                                                    |
| front address                   |          |                                                                                    |
| Unamerate                       |          |                                                                                    |
|                                 |          | <sup>(1)</sup> Una sensiti address an unar harrar                                  |
| New presented                   | ٠        | Inter 1 upper case letter(c) at team 1 into uppermanent character(c) such as as ", |
| Sand fartgeony years<br>establi |          | 36.8                                                                               |
| Saind senations                 |          | 2 4 barrier 8 200 4 00 4 00 4 00                                                   |
| - Advanced                      |          |                                                                                    |

4. Click on <u>Submit and create another user</u> to add another user or <u>Submit and back to dashboard</u> to confirm the teacher user you have just created.

| Creates on these Merry Brief | 1.000                          |                              |        |
|------------------------------|--------------------------------|------------------------------|--------|
|                              |                                |                              |        |
|                              |                                |                              |        |
|                              |                                |                              |        |
|                              |                                |                              |        |
|                              |                                |                              |        |
|                              |                                |                              |        |
|                              | Submit and create another user | Submit and back to dashboard | Cancel |
|                              | Submit and create another user | Submit and back to dashboard | Cancel |
|                              | Submit and create another user | Submit and back to dashboard | Cancel |

5. To add several teachers, **upload** the *teachers\_list.csv* file as shown below.

|   |                                       |                                                                       | x  | l 🖯 5-       | ⊘∓          |              |             |                      |        |              |    |
|---|---------------------------------------|-----------------------------------------------------------------------|----|--------------|-------------|--------------|-------------|----------------------|--------|--------------|----|
|   |                                       |                                                                       |    | FILE HOM     | IE INSERT   | PAGE LAYO    | DUT FORM    | UULAS DATA REVIEW    | VIEW   |              |    |
|   |                                       |                                                                       | ľ  | Cut          | Calib       | ri           | - 11 - A    | ≡ <u>=</u>   ≫ -   → | • 📴 Wr | ap Text      |    |
|   |                                       |                                                                       | Pa | aste 💉 Forma | t Painter B | I <u>U</u> - | 3 -   🕭 - 🛛 | · ≡≡≡ €₽             | 🔛 Me   | rge & Cente: | ŧ٢ |
|   |                                       |                                                                       |    | Clipboard    | E.          | Fon          | t           | G Align              | ment   |              |    |
|   |                                       |                                                                       | н  | 14 🔻         | : X .       | fr           |             |                      |        |              | _  |
|   |                                       |                                                                       |    |              |             | Ja           |             |                      |        |              |    |
|   |                                       |                                                                       |    |              |             |              |             |                      |        |              |    |
|   |                                       |                                                                       |    | А            | В           | С            | D           | E                    | F      | G            | _  |
|   |                                       |                                                                       | 1  | username     | password    | firstname    | lastname    | email                |        |              | +  |
|   |                                       |                                                                       | 2  | jonn<br>iane | Jane 2020   | Jane         | Doe         | joedde@example.com   |        |              | +  |
|   |                                       |                                                                       | 4  | ,            | _           |              |             | ,                    |        |              |    |
|   | 5                                     | Period I Developer                                                    | 5  |              |             |              |             |                      |        |              | _  |
|   | Dashboard - Up                        | load Users                                                            | 6  |              |             |              |             |                      |        |              | +  |
|   | Davisound / Upload Users              |                                                                       | 8  |              |             |              |             |                      |        |              |    |
|   | Unload usersa                         |                                                                       |    |              |             |              |             |                      |        |              |    |
|   | * Upload                              |                                                                       |    |              |             |              |             |                      |        |              |    |
|   | tia O                                 | Owners the Manteuers size for ress likes IGB                          |    |              |             |              |             |                      |        |              |    |
|   |                                       |                                                                       |    |              |             |              |             |                      |        |              |    |
|   |                                       | •                                                                     |    |              |             |              |             |                      |        |              |    |
|   |                                       | You can along and drop files have to add them.<br>Accented the torest |    |              |             |              |             |                      |        |              |    |
|   |                                       | Camma-supported volum                                                 |    |              |             |              |             |                      |        |              |    |
|   | CIV delimiter                         | . 4                                                                   |    |              |             |              |             |                      |        |              |    |
|   | Encoding                              | sites                                                                 |    |              |             |              |             |                      |        |              |    |
|   | Provident screet.                     | 10 *                                                                  |    |              |             |              |             |                      |        |              |    |
|   | Liploid type                          | Add one only disk inciding units                                      |    |              |             |              |             |                      |        |              |    |
|   |                                       | Signature .                                                           |    |              |             |              |             |                      |        |              |    |
|   | There are required fields in this for | m marked O .                                                          |    |              |             |              |             |                      |        |              |    |
| - |                                       |                                                                       | _  |              |             |              |             |                      |        |              |    |

6. Click on <u>Upload users</u> to add the teacher users to the LMS.

| Usemame password<br>john John_2020<br>jane Jane_2020<br>2 user(s)<br>* Settings<br>Upload type Add<br>New user password Cn<br>Send temporary passwords by Mai                                                                                                    | firstname<br>John<br>Jane<br>new only, skip exist                | lastrame<br>Doe<br>Doe | email<br>joodoe@example.com<br>janodoe@example.com | action<br>Create<br>Create |
|----------------------------------------------------------------------------------------------------|------------------------------------------------------------------|------------------------|----------------------------------------------------|----------------------------|
| username password<br>john John_2020<br>jane Jano_2020<br>2 usar(s)<br>* Settings<br>Upload type Add<br>New user password Cri<br>Send temporary passwords by Wa                                                                                                    | firstname<br>John<br>Jane<br>new only, skip exist                | lastname<br>Doe<br>Doe | email<br>joedoe@example.com<br>janodoe@example.com | action<br>Create<br>Create |
| john John_2020<br>jane Jane_2020<br>user(s)<br>Settings<br>Upload type Add<br>New user password Cn<br>Send temporary passwords by Wa                                                                                                    | Jahn<br>Jane<br>I new only, skip exist<br>acte pasaward if neede | Doe                    | janadae@example.com                                | Create                     |
| jane Jane_2020<br>user(s)<br>• Settings<br>Preiss Murphy School<br>Upload type Add<br>New user password Crit<br>Send temporary passwords by Wai                                                                                                    | Jane<br>I new only, skip exist<br>rate passward if neede         | Doe                    | janodos@example.com                                | Create                     |
| Preiss Murphy School Preiss Murphy School Upload type Add New user password Send temporary passwords by email                                                                                                    | I new only, skip exist                                           |                        |                                                    |                            |
| Preiss Murphy School Upload type Add New user password Cn Send temporary passwords by email                                                                                                    | I new only, skip exist<br>eate password if neede                 |                        |                                                    |                            |
| Press Murphy School Upload type Add New user password Cn Send temporary passwords by email                                                                                                    | l new only, skip exist                                           |                        |                                                    |                            |
| Upload type Add<br>New user password Cn<br>Send temporary passwords by<br>email We                                                                                                    | l new only, skip exist                                           | arrest or a set        |                                                    |                            |
| New user password Cn<br>Send temporary passwords by<br>smail                                                                                                    | eate passward if neede                                           | ing users              |                                                    |                            |
| Send temporary passwords by<br>email                                                                                                    |                                                                  | d and send via emuil   | *                                                  |                            |
|                                                                                                    |                                                                  |                        |                                                    |                            |
| Existing user details No                                                                                                    | changau                                                          |                        |                                                    |                            |
| Existing user password                                                                                                    | chinges *                                                        |                        |                                                    |                            |
| Allow renames No                                                                                                    | 1.7                                                              |                        |                                                    |                            |
| Allow deletes                                                                                                    |                                                                  |                        |                                                    |                            |
| Prevent email address                                                                                                    |                                                                  |                        |                                                    |                            |
| Select for bulk user actions                                                                                                    |                                                                  |                        |                                                    |                            |
| In the second second se |                                                                  |                        |                                                    |                            |
| Preiss Murphy School                                                                                                    |                                                                  |                        |                                                    |                            |
| Select courses to enrol into                                                                                                    |                                                                  |                        |                                                    |                            |
|                                                                                                    |                                                                  |                        |                                                    |                            |
|                                                                                                    |                                                                  |                        |                                                    |                            |
|                                                                                                    |                                                                  |                        |                                                    |                            |
|                                                                                                    |                                                                  |                        |                                                    |                            |
|                                                                                                    |                                                                  |                        |                                                    |                            |
|                                                                                                    |                                                                  |                        |                                                    |                            |
|                                                                                                    |                                                                  |                        |                                                    |                            |
|                                                                                                    |                                                                  |                        |                                                    |                            |